## Westland Healthcare – Care Convene – Detailed Patient Guide – Twenty Steps To Ensure Success

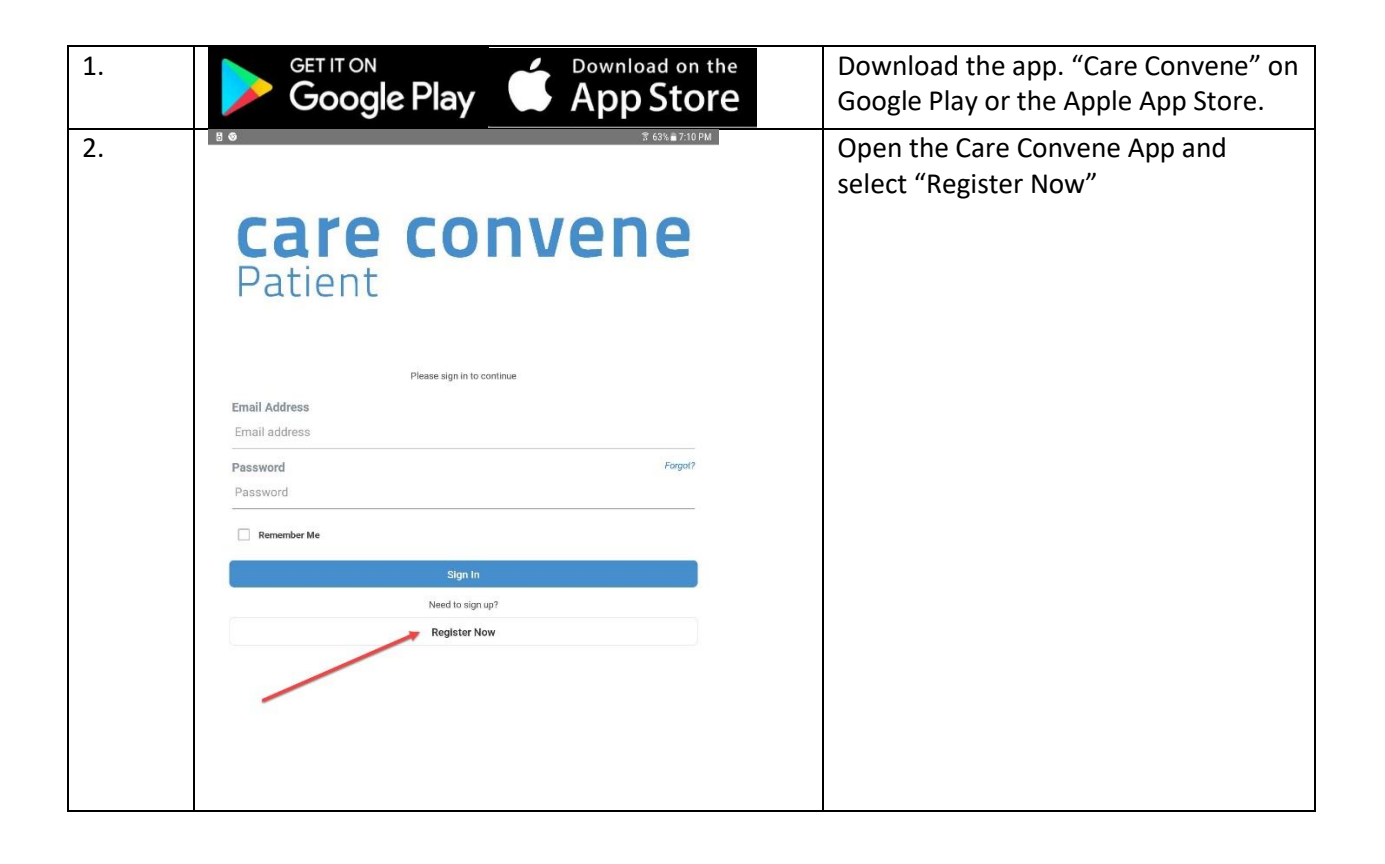

| 2  | ଲେ ଷି ବ୍ରେହ<br>ଅ-63% ଲି7/11 PM                                                                                | Soloct "Lwill Pogistor Mysolf"           |
|----|----------------------------------------------------------------------------------------------------|------------------------------------------|
| 5. |                                                                                                    | Select I will Register Mysell            |
|    |                                                                                                    |                                          |
|    | care convene                                                                                                  |                                          |
|    | Patient                                                                                                    |                                          |
|    | T dtiefft                                                                                                    |                                          |
|    |                                                                                                    |                                          |
|    |                                                                                                    |                                          |
|    |                                                                                                    |                                          |
|    |                                                                                                    |                                          |
|    | How did you want to sign up?                                                                                  |                                          |
|    |                                                                                                    |                                          |
|    | I was invited                                                                                                 |                                          |
|    | I will Register Myself                                                                                        |                                          |
|    | Cancel                                                                                                    |                                          |
|    | Union                                                                                                    |                                          |
|    |                                                                                                    |                                          |
|    |                                                                                                    |                                          |
|    |                                                                                                    |                                          |
|    |                                                                                                    |                                          |
|    | 🖬 🖥 🖬 😤 62% 🕯 7:17 PM                                                                                         |                                          |
| 4. | Registration                                                                                                  | Complete the registration.               |
|    | Last Name                                                                                                    |                                          |
|    | Doe                                                                                                    | Please ensure email address is correct.  |
|    | Date of Birth                                                                                                 | You will have to verify it at the end of |
|    | 01/01/1985                                                                                                    | registration.                            |
|    | State                                                                                                    |                                          |
|    | Michican                                                                                                    | Password must be no less than 8          |
|    | mongun                                                                                                    | characters and it must contain one       |
|    | 555,555,1212                                                                                                  | capital letter, one small letter, and at |
|    |                                                                                                    | Capital letter, one small etter, and at  |
|    | Email Address                                                                                                 | least one number, and one special        |
|    |                                                                                                    | symbol.                                  |
|    | Password                                                                                                    |                                          |
|    | Password must contain 1 lower case letter, 1 upper case letter, 1 number, and one special character (@#\$%*&) | For the Provider Code, enter             |
|    | Verify Password                                                                                               | "Westland" or "westland".                |
|    |                                                                                                    |                                          |
|    | Provides Code                                                                                                 | When done, tap the "Register" button.    |
|    | westland                                                                                                    |                                          |
|    | n ou were even a Provider Code, please enter it here. Otherwise, leave blank                                  | Vou can add "Dependents" later (See      |
|    | By creating an account, you agree to Care Convene's Terms of Use and Privacy Policy.                          | Store 10 and 20)                         |
|    | Register                                                                                                    | steps 19 and 20)                         |
|    | Cancel                                                                                                    |                                          |

| 5. | COMPARENT AND A COMPARENT AND A COMPARENT              | Check your email for an email asking<br>you to verify your Care Convene<br>account.<br>Once you have verified your email<br>address, re-open the app or press the<br>"Return to Login" button, and Login to<br>the App. |
|----|----------------------------------------------------------------------------------------------------|----------------------------------------------------------------------------------------------------|
| 6. | S 614 # 723 Pd<br>C 2 years<br>12 years<br>12 years<br>14 with the second second | Once logged into the App, tap on<br>"Visit".                                                                                                    |

| 7. | 8 ⊑ ⊑                                                                                                    | Ensure your screen matches what is shown in this picture and tap "Tap to begin". |
|----|----------------------------------------------------------------------------------------------------|----------------------------------------------------------------------------------|
|    | S Westland Health Care<br>A Division of Michigan Healthcare Professionals, RC.<br>Tap to begin                                                                                                    |                                                                                  |
|    | Add Provider Code                                                                                                    |                                                                                  |
| 8. | Choose the Patient CARCE<br>Choose the Patient CARCE<br>Muse Constraint of Michigan Healthcare Professionals, P.C.<br>Who is this visit for?<br>Betwee can continue please choose the patient.<br>Myself | Select "Myself" or the applicable dependent.                                     |

| 9.  | <ul> <li>Choose your Provider</li> <li>Choose your Provider</li> <li>Messland Healthcare Professor</li> <li>Aulable Now (1/3)</li> <li>Jodie Colman, NP<br/>Family &amp; Gentarics</li> <li>Office (2)</li> <li>Andrew Colman, DO<br/>Family &amp; Gentarics</li> <li>Cleare Ressil, PharmO<br/>Platimacis</li> </ul>                                                                                                    | ANDEL<br>CANDEL<br>CANDEL<br>Conals, P.C. | Select the provider you are scheduled<br>to see. If the provider you are<br>scheduled to see isn't "Available",<br>please select "Barbara Belanger, LPN",<br>if she is available.<br>If no one is available during regular<br>business hours of 8:00AM to 4:00PM,<br>Monday-Thursday, and 9:00AM-1PM,<br>Friday, please close the app and try<br>again in 5 minutes. |
|-----|----------------------------------------------------------------------------------------------------|-------------------------------------------|----------------------------------------------------------------------------------------------------|
| 10. | Choose your Provider  Choose your Provider | CANCEL                                    | Tap "Now".                                                                                                    |

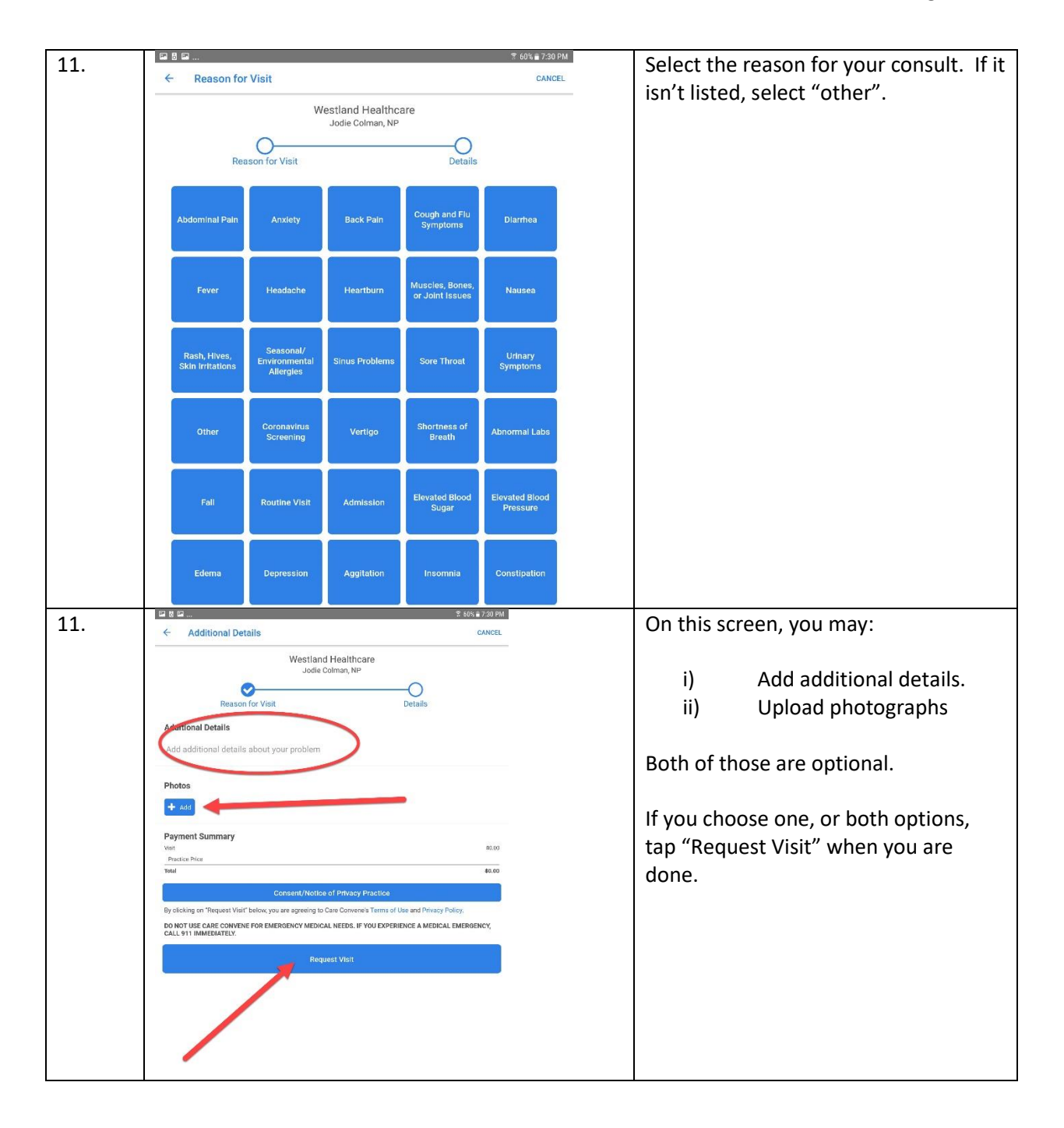

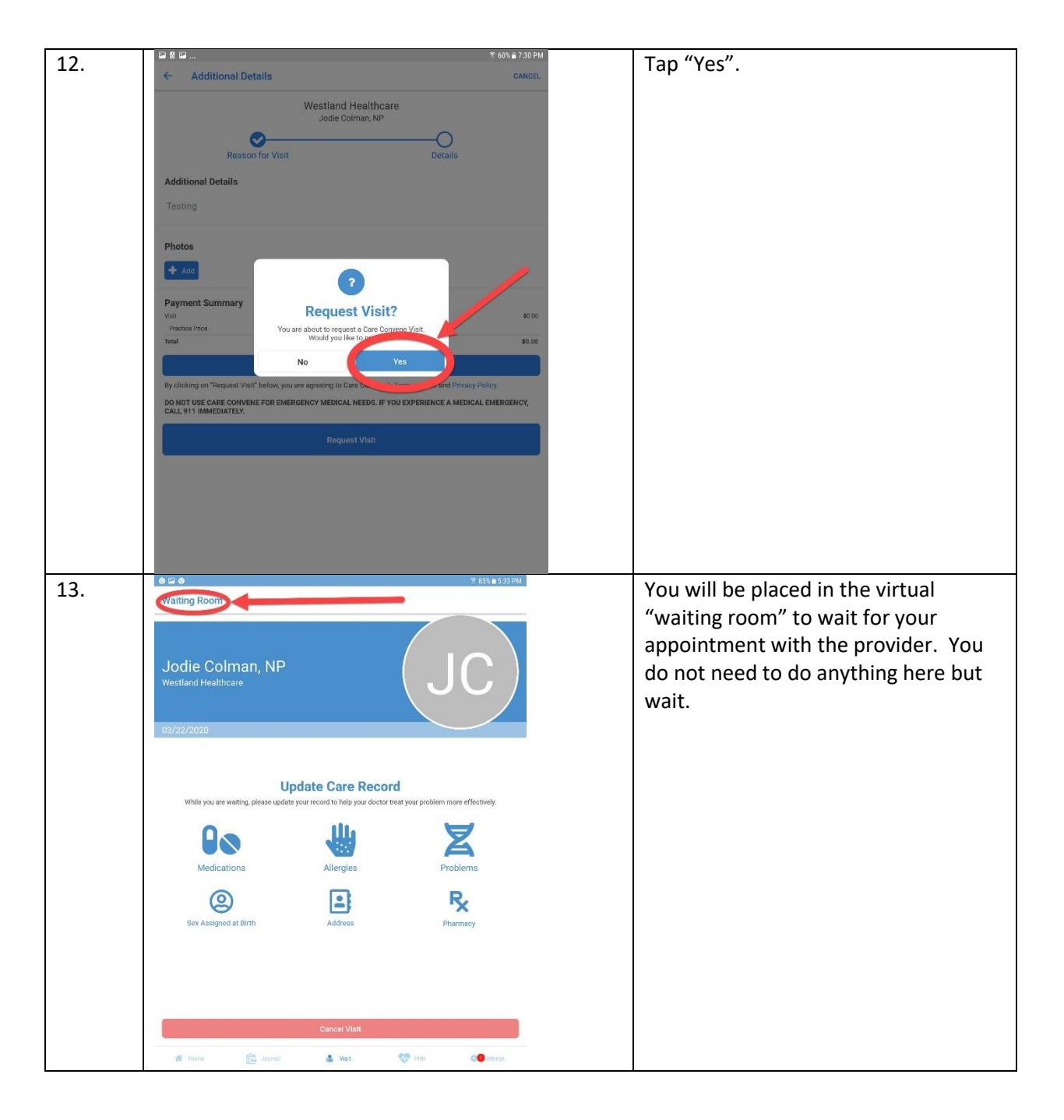

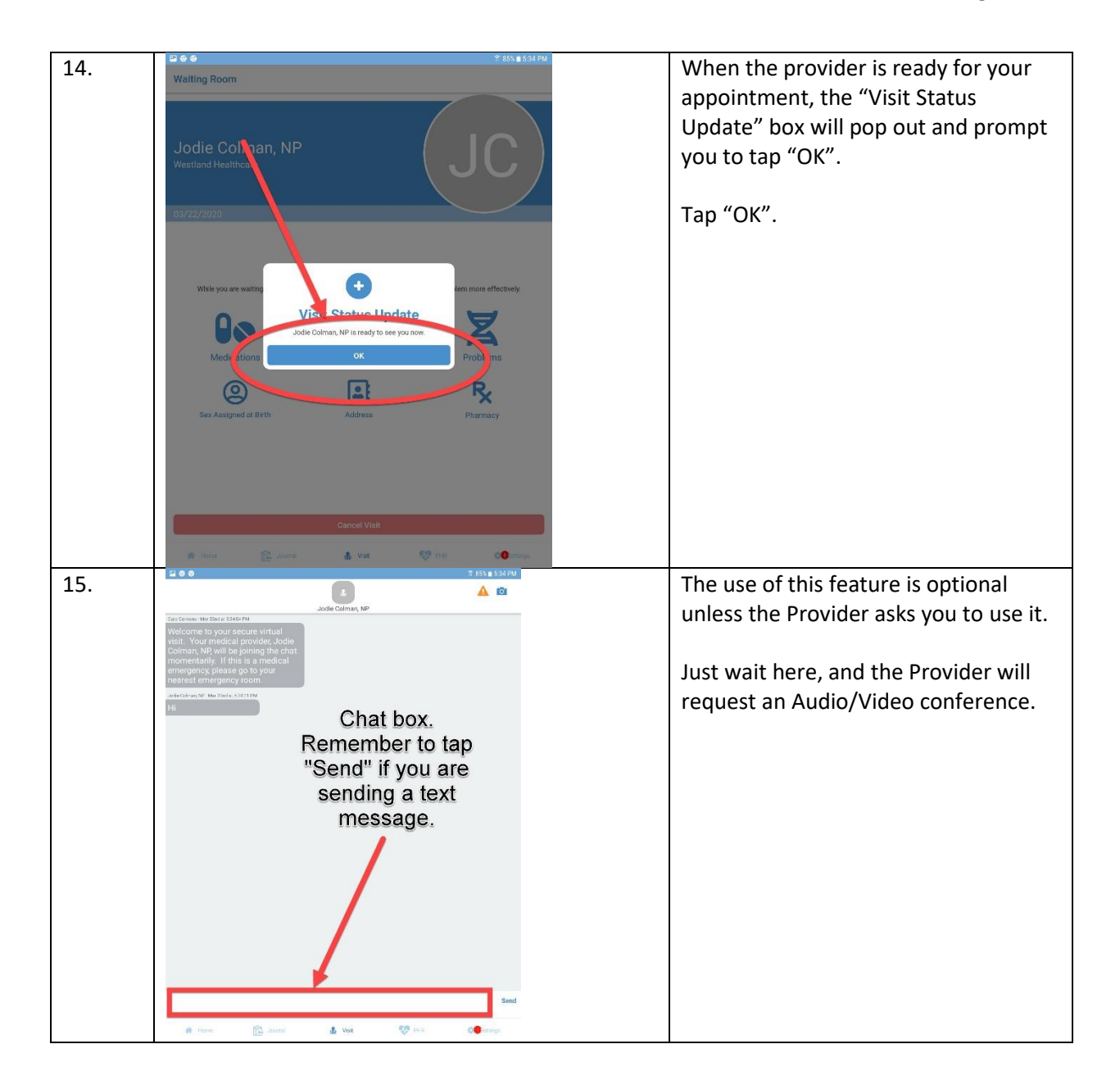

| 16. | Contract Test of Contract Test of Contest of Contract Test of Contract Test of Contract Test of Contrac | The "Video Chat" window will pop up.<br>Tap "Accept".<br>Important: On first use, the app may<br>ask for "App Permissions". Press<br>"Yes" of "Allow Access" for those<br>permissions. One of the permissions<br>may reference "Audio", and the other<br>permission may reference "Video". If<br>the App doesn't have the required<br>permissions, we will not be able to<br>proceed with you appointment. |
|-----|----------------------------------------------------------------------------------------------------|----------------------------------------------------------------------------------------------------|
| 17. |                                                                                                    | You may now proceed with your<br>virtual appointment with the provider.<br>Ensure your mic is not muted and that<br>your video is not on "block". Those<br>two options can be accessed in the<br>"CONTROLS" area of the screen.                                                                                                    |

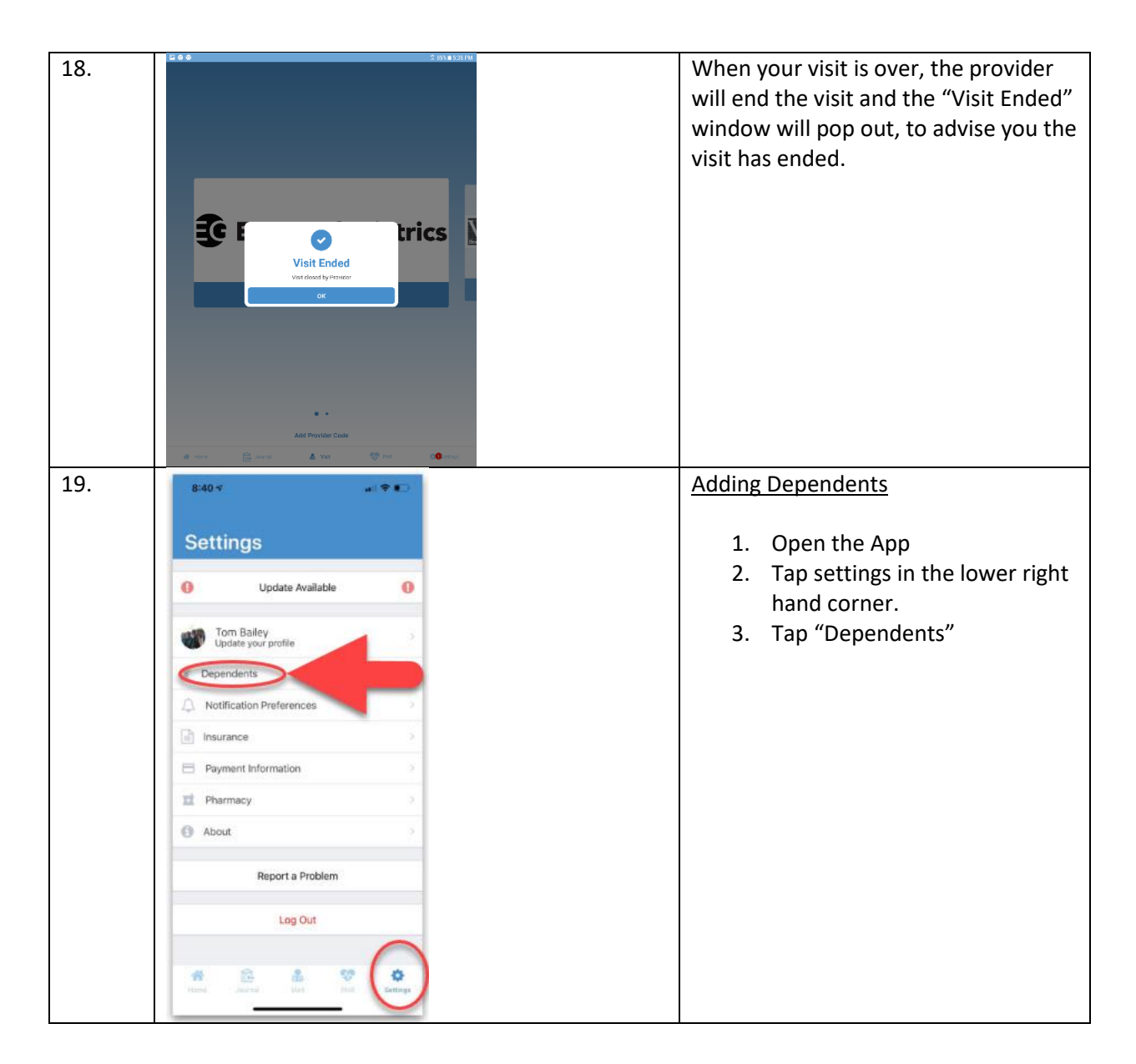

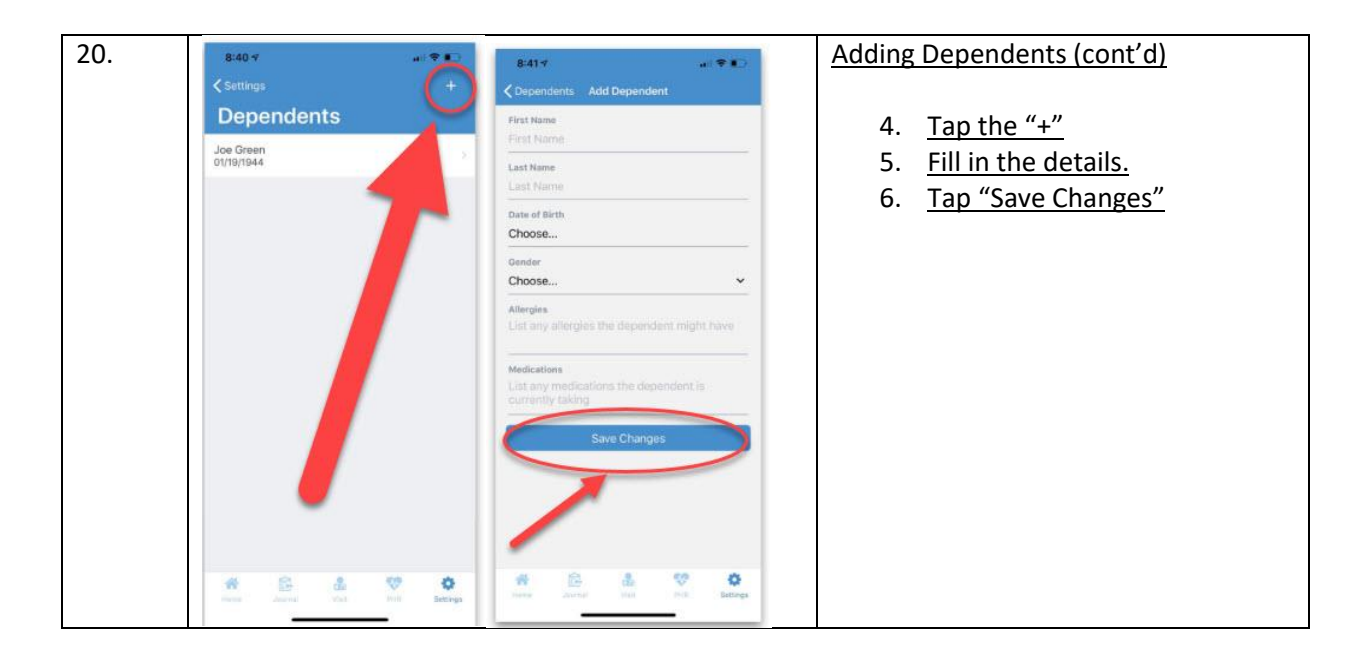

Please call the office at 734-728-2130 if you encounter any issues.